# ИНСТРУКЦИЯ

ПО РЕГИСТРАЦИИ ПОЛЬЗОВАТЕЛЕЙ САЙТА ЭЛЕКТРОННОГО НАУЧНОГО ЖУРНАЛА

«НАСЛЕДИЕ ВЕКОВ»

## Общие положения

1. Регистрация на сайте доступна всем пользователям сети Интернет. Данная процедура является обязательной для авторов, желающих опубликовать свои материалы в журнале «Наследие веков».

2. Регистрация является стандартной процедурой и проходит в два этапа.

## Первый этап регистрации

3. На первом этапе регистрации заполняются основные параметры пользовательского профиля, время его заполнения в зависимости от навыков будущего пользователя системы составляет от 3 до 10 минут, в последующих пунктах будут даны максимально подробные указания.

Зайдите на главную страницу журнала по адресу: <u>http://heritage-magazine.com/index.php/HC</u> (обращение на основной адрес журнала – <u>http://heritage-magazine.com</u> – также автоматически перенаправит Вас на нее.

В случае, если страница отображается на английском языке, измените язык сайта на русский путем нажатия ссылки "RUSSIAN" на панели навигации (см. Рис. 1).

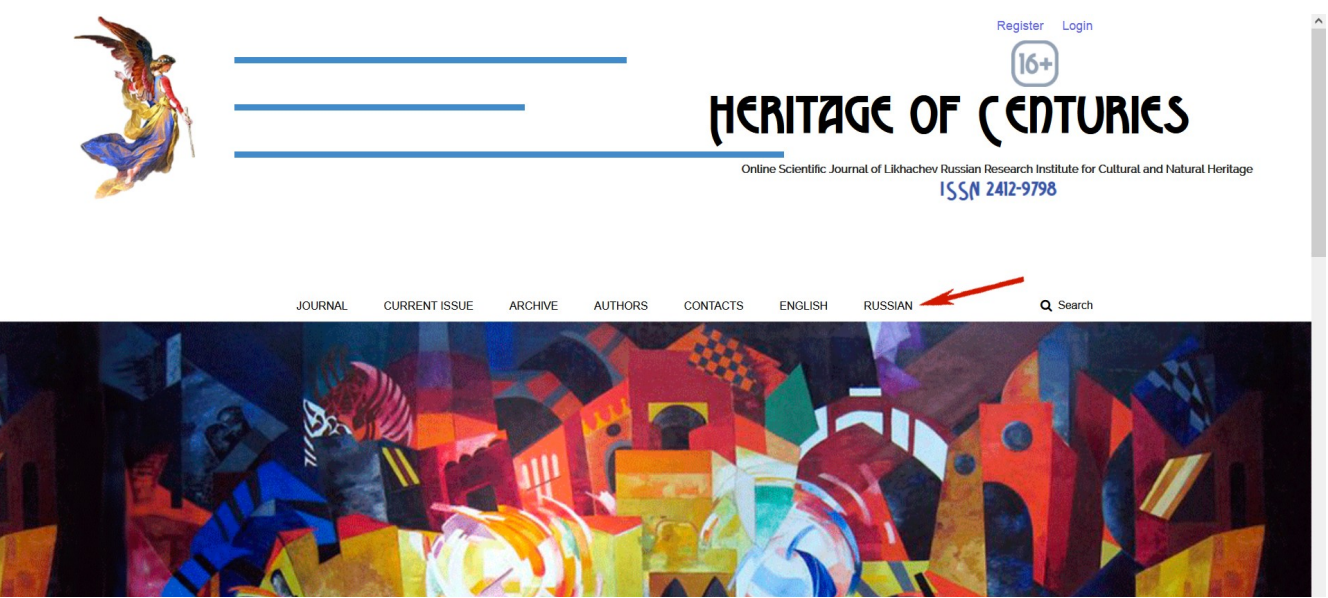

*Puc.* 1

Для начала регистрации следует нажать на соответствующую кнопку в правом верхнем углу экрана (Рис. 2).

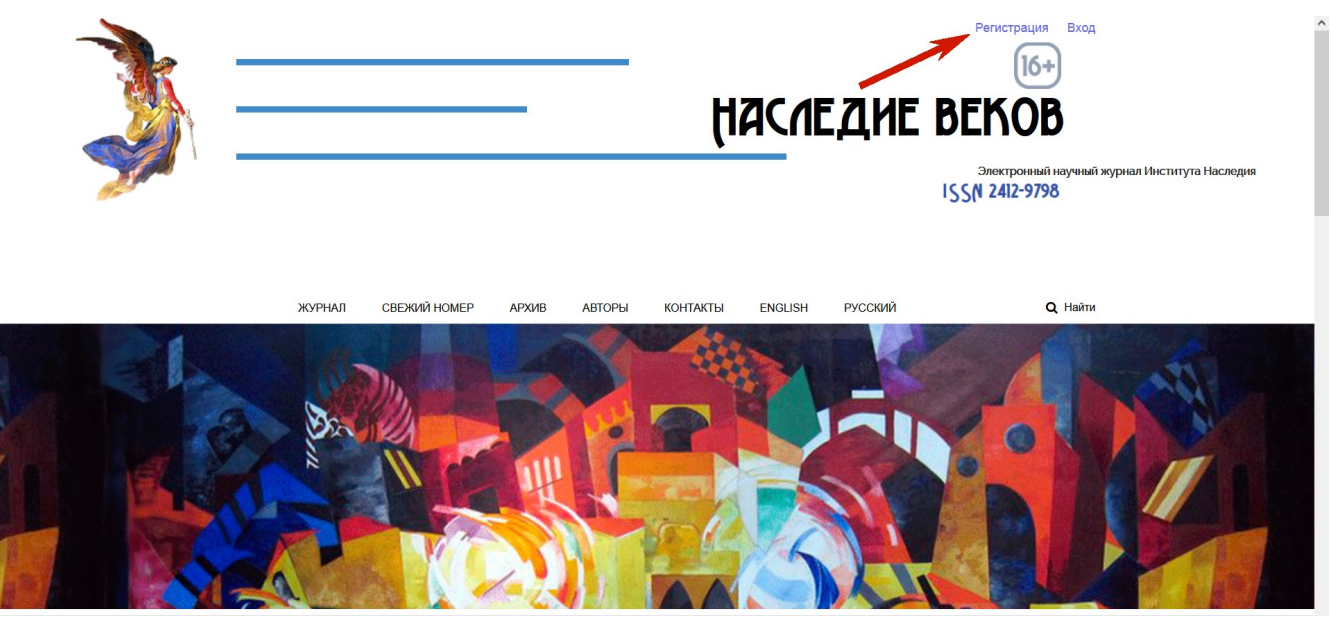

**Puc.** 2

4. В главой панели сайта откроется первичная регистрационная форма. Прокрутите страницу вниз для ее заполнения (Рис. 3 и Рис. 4).

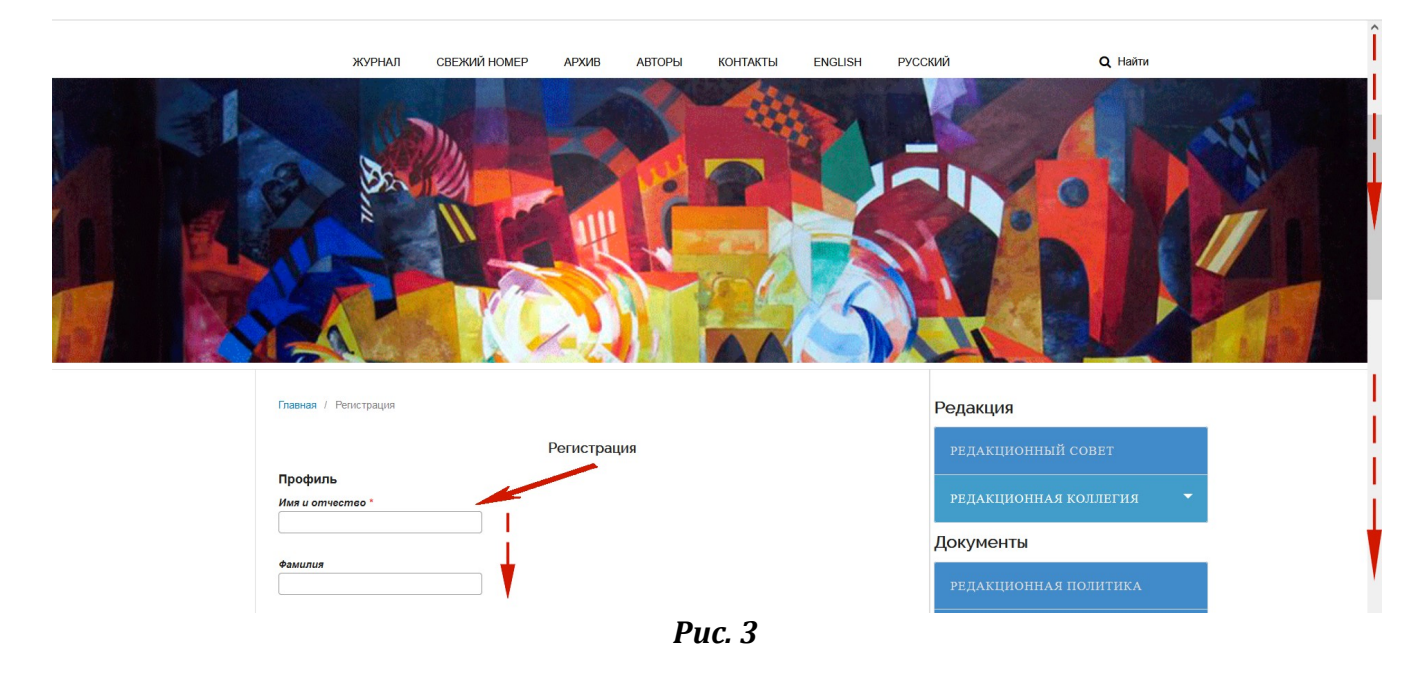

| Регистрация                                               | РЕДАКЦИОННЫЙ СОВЕТ                                 |
|-----------------------------------------------------------|----------------------------------------------------|
| Профиль                                                   |                                                    |
| Имя и отчество *                                          | РЕДАКЦИОННАЯ КОЛЛЕГИЯ 💎                            |
| Иван Иванович                                             |                                                    |
|                                                           | Документы                                          |
| Фамилия                                                   |                                                    |
| Петров                                                    | РЕДАКЦИОННАЯ ПОЛИТИКА                              |
| A                                                         |                                                    |
| Организация -                                             | ПУБЛИКАЦИОННАЯ ЭТИКА                               |
| nang, no , nay, nay man oo pytom o teo                    |                                                    |
| Страна *                                                  | порядок рецензирования                             |
| Российская Федерация 🗸                                    | СТАТЕИ (ДЛЯ АВТОРОВ)                               |
|                                                           |                                                    |
|                                                           | ПОРЯДОК РЕЦЕНЗИРОВАНИЯ<br>СТАТЕЙ (ЛЛЯ РЕПЕНЗЕНТОВ) |
| Воити в систему                                           | CIMILII (JUNI ILILIIUU)                            |
| Adpec (E-mail) *                                          |                                                    |
| Petrov.Ivan@example.com                                   | для авторов                                        |
| Имя пользоезтеля (позии) *                                | ТРЕБОВАНИЯ К СТАТЬЯМ                               |
| (только строчные латинские буквы, цифры и символы _ и - ) |                                                    |
| ivan_petrov                                               | ρνδρики журна πа                                   |
|                                                           |                                                    |
| Пароль *                                                  | TEMATHIECENE ELITIOPH                              |
| ••••••                                                    | IEMAINAECKNE BBIIIYCKN                             |
|                                                           |                                                    |
| посторите пароль -                                        | ОФОРМЛЕНИЮ СПИСКА                                  |
|                                                           | использованных источников                          |
|                                                           | И ЛИТЕРАТУРЫ                                       |

Puc. 4

5. Последовательно внесите в форму профиля следующую информацию (Рис.4):

– В поле «**Имя и отчество**» – Ваше имя и отчество через пробел.

- В поле «**Фамилия**» - Вашу фамилию.

– В поле «Организация» вносятся данные не только о месте работы пользователя, но также указывается информация об его ученой степени, звании, должности по основному месту работы, учреждении, где работает пользователь, а также указывается город и страна. Примеры сведений, размещающихся в данном поле, приведены ниже (курсив используется только для выделения текста в качестве примера):

канд. культурологии, доцент кафедры культурологии Поволжского государственного технологического университета, Йошкар-Ола, Российская Федерация

канд. ист. наук, научный сотрудник отдела классической археологии Института археологии Российской академии наук, Москва, Российская Федерация

д-р ист. наук, главный научный сотрудник отдела этнографии Южной и Юго-Западной Азии Музея антропологии и этнографии им. Петра Великого (Кунсткамера) Российской академии наук, Санкт-Петербург, Российская Федерация

– В поле *«Страна»* отдельно вновь укажите наименование страны, гражданином которой Вы являетесь.

6. Внесите в эту же форму установки, относящиеся к параметрам Вашей авторизации на сайте (ниже слов *«Войти в систему»*):

– В поле *«Адрес (e-mail)»* – адрес электронной почты, на который Вы регистрируете Ваш профиль.

– В поле **«Имя пользователя (логин)»** – логин, под которым Вы желаете зарегистрироваться. Авторизация на сайте впоследствии будет осуществляться через данный логин. При создании логина необходимо использовать <u>только строчные</u> <u>латинские буквы, цифры и символы [нижний пробел] и - [дефис или знак «минус»]</u>.

– В поле «Пароль» отразите избранный Вами пароль, который Вы будете каждый рах вводить для последующей авторизации при посещении сайта. Система сайта позволяет пользователю, забывшему свой пароль, восстановить его, однако во избежание потери времени на процедуры по восстановлению, настоятельно рекомендуем Вам записать пароль на бумаге и сохранять в надежном месте или же (если Вы регистрируетесь со своего компьютера и уверены в безопасности личной информации) сохранить его в используемом Вами браузере – современные браузеры при введении пароля обычно предлагают его сохранение (рис. 5, нажать кнопку «Сохранить»).

| $\leftarrow \rightarrow$ G                                                                                                    | O & Or heritage-magazine.com/index.php/HC/user/register        | 90% 🖒                                           | $\boxtimes$ $\oplus$ $\equiv$ |
|----------------------------------------------------------------------------------------------------|----------------------------------------------------------------|-------------------------------------------------|-------------------------------|
|                                                                                                    | Сохранить логин для heritage-magazine.com?<br>Имя пользователя | ivan_petrov -                                   | ^                             |
|                                                                                                    | Часледне в                                                     | ЕКОВ<br>Электронный научный журнал Института Ни | аследия                       |
| and the second second | Показать пароль IS<br>Сохранить Не сохранять ∨                 | SN 2412-9798                                    |                               |
|                                                                                                    | СВЕЖИЙ НОМЕР АРХИВ АВТОРЫ КОНТАКТЫ ENGLISH РУССКИЙ             | Q Найти                                         |                               |

*Puc.* 5

– В поле «**Повторите пароль**» введите избранный пароль еще раз. Если Вы ошибетесь при повторном вводе пароля, система уведомит Вс о несовпадении паролей и соответствующую информацию надо будет вводить заново.

7. В завершение первого этапа регистрации Вам необходимо определить разрешения, которые Вы предоставите системе (рис. 6).

| 4 | <ul> <li>Да, я хочу получать уведомления о новых публикациях и объявлениях.</li> <li>Да, Я хочу, чтобы ко мне обращались с запросами на рецензирование материалов для этого журнала.</li> </ul> |  |
|---|----------------------------------------------------------------------------------------------------|--|
| 1 | Регистрация Войти в систему                                                                                                    |  |
|   | Dug (                                                                                                    |  |

Рис. 6

– Поставьте галочку в квадрат рядом с надписью «Да, я даю согласие на сбор и хранение моих данных в соответствии с Уведомлением о конфиденциальности» (без этой отметки, к сожалению, регистрация невозможна), ознакомившись при желании с

«Уведомлением о конфиденциальности», посредством нажатия на соответствующую ссылку.

– Поставьте галочку рядом с надписью *«Да, я хочу получать уведомления о новых публикациях и объявлениях»*, если Вы желаете получать на адрес своей электронной почты сообщения о новых выпусках журнала и объявлениях, публикуемых редакцией.

- Поставьте галочку рядом с надписью «Да, Я хочу, чтобы ко мне обращались с запросами на рецензирование материалов для этого журнала», если Вы желаете стать рецензентом рукописей, присылаемых другими авторами в редакцию (деятельность рецензента осуществляется на общественных началах, редакция, как правило, более оперативно работает над статьями авторов, ранее выступавших рецензентами).

8. Проверьте правильность заполнения полей регистрационной формы и нажмите на кнопку *«Регистрация»* (Рис. 6). Если форма заполнена корректно, система уведомит Вас об этом, перенаправив на экран с выбором последующих действий (Рис. 7).

#### Второй этап регистрации

9. Второй этап регистрации пользователя дополняет первый этап, заключается в редактировании профиля пользователя и служит для фиксации полных сведений об авторе в системе. Личные регистрационные данные автора, внесенные на втором этапе, автоматически интегрируются системой журнала в описание рукописи при ее отправке в редакцию, что освобождает пользователя от необходимости многократного заполнения соответствующих форм. Заполнение форм второго этапа регистрации может занять от 7 до 15 минут в зависимости от навыков пользователя.

10. После нажатия на кнопку «Регистрация» при успешном завершении первого этапа регистрационного процесса система уведомит Вас об этом и предложит три варианта дальнейших действий (рис. 7):

Отправить новый материал Редактировать мой профиль Продолжить изучать информацию на сайте

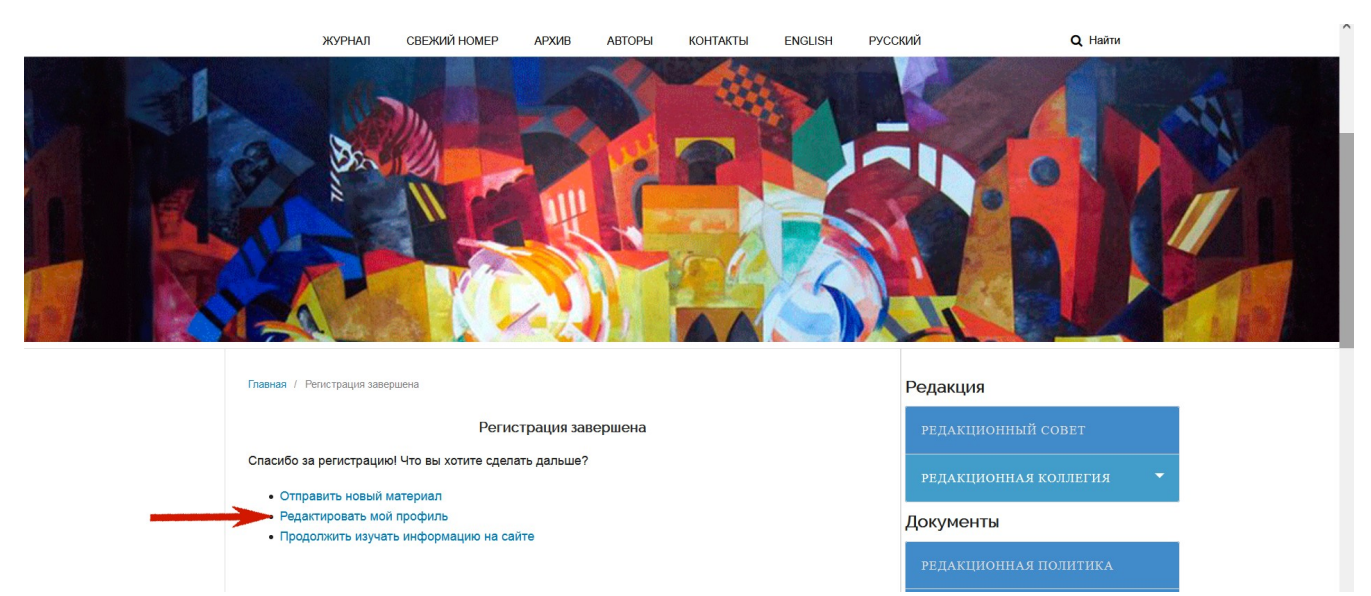

*Puc.* 7

Для продолжения регистрации необходимо нажать на ссылку «*Редактировать мой профиль*».

11. Нажатие на ссылку «*Редактировать мой профиль*» перемещает Вас в «Личный кабинет» на вкладку с идентифицирующей информацией («Идентификация»). Для продолжения регистрации Вам необходимо перейти на вкладку «Роли» (см. Рис. 8), на которой перечислены Ваши возможности как пользователя системы.

| Наследие веков | Задачи 💿                                                                                                    | • Русский | 👁 Показать сайт | ivan_petrov     |
|----------------|----------------------------------------------------------------------------------------------------|-----------|-----------------|-----------------|
| *              |                                                                                                    |           |                 |                 |
|                | Профиль                                                                                                    |           |                 |                 |
| Новый материал | Идентификация Контакты Роли Открытый Пароль Уведомления Ключ АРІ                                                        |           |                 | <b>Ө</b> Помощь |
|                | Имя пользователя (логин)                                                                                                |           |                 |                 |
|                | ivan_petrov                                                                                                    |           |                 |                 |
|                | Имя, отчество и фамилия                                                                                                 |           |                 |                 |
|                | Иван Иванович 😵 Петров                                                                                                  |           |                 | 0               |
|                | Имя и отчество * Фамилия                                                                                                |           |                 |                 |
|                | Как вы хотите, чтобы к вам обращались? При желании вы можете добавить сюда приветствие, отчество/второе имя и суффиксы. |           |                 |                 |
|                | 0                                                                                                    |           |                 |                 |
|                | Предпочитаемое обращение                                                                                                |           |                 |                 |
|                | Сохранить                                                                                                    |           |                 |                 |
|                | Ваши данные хранятся в соответствии с нашим <u>Заявлением о конфиденциальности</u> .                                    |           |                 |                 |

*Puc.* 8

Как правило, изначально галочкой отмечен статус «Читатель», а также «Рецензент» (если на первом этапе регистрации Вы разрешили отправку Вам запросов на рецензирование материалов для журнала). После открытия этой вкладки Вам необходимо поставить галочку возле статуса «Автор» и нажать на кнопку «Сохранить» (см. Рис. 9) (принятие статуса «Автор» даст Вам возможность в последующем подавать рукописи для рассмотрения их редакцией — читатели и рецензенты таких прав не имеют). После сохранения система уведомит Вас об успешном его завершении (Уведомление: Ваши изменения были сохранены).

| Наследие веков | задачи 💿                                                                             | Русский | 👁 Показать сайт | 🛔 ivan_petrov |
|----------------|--------------------------------------------------------------------------------------|---------|-----------------|---------------|
|                | Профиль                                                                              |         |                 |               |
| Новый материал | идентификация контакты Роли Открытыи Пароль Уведомления ключ АРІ                     |         |                 | Ө Помощь      |
|                | Роли<br>© Читатель<br>© Автор<br>© Рецензент                                         |         |                 |               |
|                | Интересы как рецензента                                                              |         |                 |               |
|                | Сохранить                                                                            |         |                 |               |
|                | Ваши данные хранятся в соответствии с нашим <u>Заявлением о конфиденциальности</u> . |         |                 |               |

*Puc.* 9

12. Далее Вам необходимо вновь переместиться на вкладку «Идентификация», нажав соответствующую надпись (Рис. 10).

| Наследие веков | Задачи 🗿                                                                             | Русский | Показать сайт | 🛓 ivan_petrov 🥤 |
|----------------|--------------------------------------------------------------------------------------|---------|---------------|-----------------|
|                | Профиль                                                                              |         |               |                 |
| Новый материал | Идентификация Контакты Роли Открытый Пароль Уведомления Ключ АРІ                     |         |               | Ө Помощь        |
|                | <b>Уведомление</b><br>Ваши изменения были сохранены.                                 |         |               |                 |
|                | Роли<br>Ф Читатель<br>Ф Автор<br>Ф Рецензент                                         |         |               |                 |
|                | Интересы как рецензента<br>Сохранить                                                 |         |               |                 |
|                | Ваши данные хранятся в соответствии с нашим <u>Заявлением о конфиденциальности</u> . |         |               |                 |
|                | * обозначает обязательное поле                                                       |         |               |                 |

Puc. 10

13. На открывшейся вкладке уже размещены данные, внесенные Вами на первом этапе регистрации. Для дальнейшего внесения регистрационных данных переместите курсор в поле с Вашими именем и отчеством и нажмите правую кнопку мыши. Откроется дополнительное поле для размещения тех же данных на английском языке (Рис. 11).

| Наследие веков                                                                                                    | задачи 💿                                                                                                    | Русский | 👁 Показать сайт | 🔺 ivan_petrov 🥤 |
|----------------------------------------------------------------------------------------------------|----------------------------------------------------------------------------------------------------|---------|-----------------|-----------------|
| <b>₩</b> ≣¥                                                                                                    |                                                                                                    |         |                 |                 |
|                                                                                                    | Профиль                                                                                                    |         |                 |                 |
| Новый материал                                                                                                    | Идентификация Контакты Роли Открытый Пароль Уведомления Ключ АРІ                                                        |         |                 | Ө Помощь        |
|                                                                                                    | Имя пользователя (логин)<br>ivan_petrov                                                                                 |         |                 |                 |
| and the second second se | Имя, отчество и фамилия                                                                                                 |         |                 |                 |
|                                                                                                    | Иван Иванович                                                                                                    |         |                 | •               |
|                                                                                                    | Имя и отчество *                                                                                                    |         |                 |                 |
|                                                                                                    | English                                                                                                    |         |                 |                 |
|                                                                                                    | Как вы хотите, чтобы к вам обращались? При желании вы можете добавить сюда приветствие, отчество/второе имя и суффиксы. |         |                 |                 |
|                                                                                                    | Destrumente destruction                                                                                                 |         |                 |                 |
|                                                                                                    | преопочитиемое обрищение                                                                                                |         |                 |                 |
|                                                                                                    | Сохранить                                                                                                    |         |                 |                 |
|                                                                                                    | Ваши данные хранятся в соответствии с нашим <u>Заявлением о конфиденциальности</u> .                                    |         |                 |                 |
|                                                                                                    | * обозначает обязательное поле                                                                                          |         |                 |                 |
|                                                                                                    |                                                                                                    |         |                 |                 |

*Puc.* 11

Переместите курсор в данное поле, нажмите на правую кнопку мыши и наберите английский вариант Вашего имени, затем после пробела – инициал отчества с точкой (см. Рис. 12).

| Наследие веков | Задачи 🗿                                                                                                    | 🛛 Русский | 👁 Показать сайт | 🌢 ivan_petrov 🛆 |
|----------------|----------------------------------------------------------------------------------------------------|-----------|-----------------|-----------------|
|                | Профиль                                                                                                    |           |                 |                 |
| Новый материал | Идентификация Контакты Роли Открытый Пароль Уведомления Ключ АРІ                                                        |           |                 | Ө Помощь        |
|                | Имя пользователя (логин)<br>Ivan_petrov                                                                                 |           |                 |                 |
|                | Имя, отчество и фамилия                                                                                                 |           |                 |                 |
|                | Иван Иванович                                                                                                    |           |                 | 9               |
|                | Имя и отчество *                                                                                                    |           |                 |                 |
|                | Ivan I.                                                                                                    |           |                 |                 |
|                | Как вы хотите, чтобы к вам обращались? При желании вы можете добавить сюда приветствие, отчество/второе имя и суффиксы. |           |                 |                 |
|                | 0                                                                                                    |           |                 |                 |
|                | Предпочитаемое обращение                                                                                                |           |                 |                 |
|                | Сохранить                                                                                                    |           |                 |                 |
|                | Ваши данные хранятся в соответствии с нашим <u>Заявлением о конфиденциальности</u> .                                    |           |                 | _               |
|                | * обозначает обязательное поле                                                                                          |           |                 |                 |
|                |                                                                                                    |           |                 | ~               |

Puc. 12

14. Повторите действия, описанные в п. 13, для внесения в регистрационную форму английского варианта Вашей фамилии (или любого принимаемого Вами варианта написания Вашей фамилии латиницей) в области справа от полей для внесения имени и отчества (Рис.13).

| Наследие веков | Задачи 🗿                                                                                                    | Русский | 💿 Показать сайт | 🛓 ivan_petrov 🤺 |
|----------------|----------------------------------------------------------------------------------------------------|---------|-----------------|-----------------|
| <b>*</b> EIX   |                                                                                                    |         |                 |                 |
|                | Профиль                                                                                                    |         |                 |                 |
| Новый материал | Идентификация Контакты Роли Открытый Пароль Уведомления Ключ АРІ                                                                                                    |         |                 | <b>Ө</b> Помощь |
|                | Имя пользователя (логин)<br>ivan_petrov<br>Имя, отчество и фамилия                                                                                                    |         |                 |                 |
|                | Иван Иванович 📀 Петров                                                                                                    |         |                 | 0               |
|                | Имя и отчество * Фамилия                                                                                                    |         |                 |                 |
|                | Регол<br>Как вы хотите, чтобы к вам обращались? При желании вы можете добавить сюда приветствие, отчество/второе ими и суртикоц<br>Предпочитаемое обращение<br>Сохранить<br>Ваши данные хранятся в соответствии с нашим <u>Заявлением о конфиденциальности</u> . |         |                 |                 |
|                | * обозначает обязательное поле                                                                                                    |         |                 |                 |

Puc. 13

15. В поле «*Как вы хотите, чтобы к вам обращались?…»* добавьте желаемое обращение, которое будет использоваться системой журнала при направлении Вам уведомлений и других сообщений; рекомендуется внести Ваше имя и отчество (рис. 14).

| Наследие веков | Задачи 💿                                                                                                    | 😧 Русский | 👁 Показать сайт | 🛔 ivan_petrov |
|----------------|----------------------------------------------------------------------------------------------------|-----------|-----------------|---------------|
|                | Профиль                                                                                                    |           |                 |               |
| Новый материал | Идентификация Контакты Роли Открытый Пароль Уведомления Ключ АРІ                                                                         |           |                 | Ө Помощь      |
|                | Имя пользователя (логин)<br>ivan_petrov                                                                                                  |           |                 |               |
|                | Имя, отчество и фамилия                                                                                                    |           |                 |               |
|                | Иван Иванович                                                                                                    |           |                 | •             |
|                | Как вы хотите, чтобы к вам обращались? При желании вы можете добавить сюда приветствие, отчество/второе имя и суффиксы.<br>Иван Иванович |           |                 |               |
|                | Предпочитаемое обращение                                                                                                    |           |                 |               |
|                | English                                                                                                    |           |                 |               |
|                | Сохранить                                                                                                    |           |                 |               |
|                | Ваши данные хранятся в соответствии с нашим <u>Заявлением о конфиденциальности</u> .                                                     |           |                 | _             |
|                | * обозначает обязательное поле                                                                                                    |           |                 |               |
|                |                                                                                                    |           |                 | •             |

Puc. 14

16. В открывшемся поле для внесения данных на английском языке внесите желаемое англоязычное обращение (желателен вариант обращения Mr (для мужчин), Mrs или Miss (для женщин) с присовокуплением английского варианта фамилии) (см. рис. 15).

| Наследие веков | Задачи 🚯                                                                                                    | 😌 Русский | 💿 Показать сайт | ivan_petrov |
|----------------|----------------------------------------------------------------------------------------------------|-----------|-----------------|-------------|
| *              |                                                                                                    |           |                 |             |
|                | Профиль                                                                                                    |           |                 |             |
| Новый материал | Идентификация Контакты Роли Открытый Пароль Уведомления Ключ АРІ                                                        |           |                 | Ө Помощь    |
|                |                                                                                                    |           |                 |             |
|                | Имя пользователя (логин)                                                                                                |           |                 |             |
|                | ivan_petrov                                                                                                    |           |                 |             |
|                | Има, отчество и фамилиа                                                                                                 |           |                 |             |
|                | Иван Иванович                                                                                                    |           |                 | 0           |
|                | Имя и отчество * Фамилия                                                                                                |           |                 |             |
|                | Как вы хотите, чтобы к вам обращались? При желании вы можете добавить сюда приветствие, отчество/второе имя и суффиксы. |           |                 |             |
|                | Иван Иванович                                                                                                    |           |                 |             |
|                | Предпочитаемое обращение                                                                                                |           |                 |             |
|                | Mr Petrov                                                                                                    |           |                 |             |
|                | Сохранить                                                                                                    |           |                 |             |
|                |                                                                                                    |           |                 |             |
|                | Ваши данные хранятся в соответствии с нашим <u>Заявлением о конфиденциальности</u> .                                    |           |                 |             |
|                |                                                                                                    |           |                 |             |
|                |                                                                                                    |           |                 |             |
|                | * обозначает обязательное поле                                                                                          |           |                 |             |
|                |                                                                                                    |           |                 |             |
|                |                                                                                                    |           |                 |             |
|                |                                                                                                    |           |                 |             |

Puc. 15

17. Завершите заполнение вкладки «Идентификация» нажатием кнопки «Сохранить» (рис.16), после чего система уведомит Вас об успешном сохранении данных.

| Наследие веков | Задачи 0                                                                                                    | 😧 Русский | 👁 Показать сайт | 🔒 ivan_petrov |
|----------------|----------------------------------------------------------------------------------------------------|-----------|-----------------|---------------|
|                | Профиль                                                                                                    |           |                 |               |
| Новый материал | Идентификация Контакты Роли Открытый Пароль Уведомления Ключ АРІ                                                                                                    |           |                 | • Помощь      |
|                | Имя пользователя (логин)<br>ivan_petrov                                                                                                    |           |                 |               |
|                | Имя, отчество и фамилия                                                                                                    |           |                 |               |
|                | Иван Иванович 🚱 Петров                                                                                                    |           |                 | •             |
|                | Имя и отчество * Фамилия                                                                                                    |           |                 |               |
|                | Как вы хотите, чтобы к вам обращались? При желании вы можете добавить сюда приветствие, отчество/второе имя и суффиксы. Иван Иванович Описативности Соловина Соловина С |           |                 |               |
|                | Сохранить                                                                                                    |           |                 |               |
|                | Ваши данные хранятся в соответствии с нашим <u>Заявлением о конфиденциальности</u> .                                                                                                    |           |                 |               |
|                | * обозначает обязательное поле                                                                                                    |           |                 |               |
|                |                                                                                                    |           |                 |               |

Puc. 16

18. Перейдите на вкладку «Контакты» посредством нажатия на соответствующую надпись (рис. 17).

| Наследие веков | Задачи 💿                                                                                                    | 😌 Русский | 💿 Показать сайт | 🔺 ivan_petrov |
|----------------|----------------------------------------------------------------------------------------------------|-----------|-----------------|---------------|
| <u>কছা</u> সা  |                                                                                                    |           |                 |               |
|                | Профиль                                                                                                    |           |                 |               |
| Новый материал | Идентификация Контакты Роли Открытый Пароль Уведомления Ключ АРІ                                                        |           |                 | Ө Помощь      |
|                | Имя пользователя (логин)<br>Ivan_petrov                                                                                 |           |                 |               |
|                | Имя, отчество и фамилия                                                                                                 |           |                 |               |
|                | Иван Иванович 📀 Петров                                                                                                  |           |                 | 9             |
|                | Имя и отчество * Фамилия                                                                                                |           |                 |               |
|                | Как вы хотите, чтобы к вам обращались? При желании вы можете добавить сюда приветствие, отчество/второе имя и суффиксы. |           |                 |               |
|                | Иван Иванович                                                                                                    |           |                 |               |
|                | Предпочитаемое обращение                                                                                                |           |                 |               |
|                | Сохранить                                                                                                    |           |                 |               |
|                | Ваши данные хранятся в соответствии с нашим <u>Заявлением о конфиденциальности</u> .                                    |           |                 |               |
|                | * обозначает обязательное поле                                                                                          |           |                 |               |
|                |                                                                                                    |           |                 |               |

Puc. 17

19. Открывшаяся вкладка содержит следующие поля:

- Адрес (E-mail) (уже автоматически заполнено системой);

- Подпись (заполнять не нужно);

- **Телефон** (при желании можно ввести номер Вашего телефона в любом формате; заполнение поля не является обязательным, данные останутся внутри системы и не будут преданы публичной огласке));

– Организация (система расположила в окошке данные о месте Вашей работы на русском языке, в соответствии с рекомендациями, приведенными в п. 13. данной инструкции Вам необходимо внести в регистрационную форму английскую версию этих данных (рис. 18).

| Наследие веков | Задачи 🗿                                                                                                | Русский | 👁 Показать сайт | 🔺 ivan_petrov 🛆 |
|----------------|----------------------------------------------------------------------------------------------------|---------|-----------------|-----------------|
|                |                                                                                                    |         |                 |                 |
|                | Подпись                                                                                                 |         |                 |                 |
|                |                                                                                                    |         |                 |                 |
|                | Телефон                                                                                                 |         |                 |                 |
| -              | канд. ист. наук, научный сотрудник отдела классической археологии Института археологии Рос🍑             |         |                 |                 |
|                | Организация                                                                                             |         |                 |                 |
| -              | Cand. Sci. (Archaeology), Institute of Archaeology, Russian Academy of Sciences, Moscow, Russian Federa |         |                 |                 |
|                | D₂ 10 B I U & X ↔ X II Upload ±                                                                         |         |                 |                 |
|                |                                                                                                    |         |                 |                 |
|                |                                                                                                    |         |                 |                 |
|                |                                                                                                    |         |                 |                 |
|                |                                                                                                    |         |                 |                 |
|                |                                                                                                    |         |                 |                 |
|                |                                                                                                    |         |                 |                 |
|                | Почтовый адрес                                                                                          |         |                 |                 |
|                | Российская Федерация 🗸                                                                                  |         |                 |                 |
|                | Страна *                                                                                                |         |                 |                 |
|                | Рабочие языки                                                                                           |         |                 |                 |
|                | English                                                                                                 |         |                 |                 |
|                | 🗆 Русский                                                                                               |         |                 |                 |
|                |                                                                                                    |         |                 |                 |
|                | Сохранить                                                                                               |         |                 |                 |
|                |                                                                                                    |         |                 | ~               |
|                | Dug 10                                                                                                  |         |                 |                 |

Puc. 18

При этом сначала размещается указание на ученую степень автора – *Cand. Sci.* или *Dr. Sci.*, – (если у автора нет ученой степени, то обозначается его статус, например, для аспиранта – *Postgraduate Student*, для соискателя – *External Postgraduate Student* и т.д.) затем в скобках – на специальность, по которой была защищена соответствующая диссертация [например. *(Theory and History of Culture)*, затем после запятой – ученое звание (если есть) – *Prof.* (для профессоров), *Assoc. Prof.* (для доцентов). Далее после запятой записывается наименование учреждения, являющееся местом работы автора, затем – населенный пункт, где проживает автор, и наименование страны проживания.

Наименования должности автора и конкретного структурного подразделения, являющегося местом его работы, в данных об авторе на английском языке (в отличие от таковых данных на русском языке) не фиксируются!

Особое внимание обратите на то, что все сведения записываются через запятую (предлог of не используется), в случае применения названий все слова (кроме предлогов, союзов и артиклей) пишутся с заглавной буквы (напр. "Institute of Social-Economic and Humanities Research, Southern Scientific Center, Russian Academy of Sciences").

## Примеры:

- Cand. Sci. (Aesthetics), Assoc. Prof., Ogarev Mordovia State University, Saransk, Russian Federation

– Postgraduate Student, Lomonosov Moscow State University, Moscow, Russian Federation

– Dr. Sci. (National History), Prof., Institute of Russian History, Russian Academy of Sciences, Moscow, Russian Federation

– **Почтовый адрес** (при желании можно указать свой почтовый адрес по месту жительства или по месту работы; заполнение поля не является обязательным, данные останутся внутри системы и не будут преданы публичной огласке.

- *Страна* (название страны уже автоматически заполнено системой из данных, введенных Вами на первом этапе регистрации).

- **Рабочие языки** (поставьте галочки в полях, соответствующих языкам, которыми Вы владеете) (Рис. 19).

| Наследие веков | Задачи 🕕                                                                                                    | Русский | 👁 Показать сайт | 🔺 ivan_petrov 🔷 |
|----------------|----------------------------------------------------------------------------------------------------|---------|-----------------|-----------------|
|                | Телефон                                                                                                    |         |                 |                 |
|                | канд. ист. наук, научный сотрудник отдела классической археологии Института археологии Россо                                                                                                    |         |                 |                 |
|                | Организация                                                                                                    |         |                 |                 |
|                | $\textcircled{D} \textcircled{D} \textcircled{B} I \underbar{U} \hspace{0.1cm} & \mathscr{O} \hspace{0.1cm} \overset{\times}{\times} \hspace{0.1cm} & \overset{\times}{\times} \hspace{0.1cm} \overset{\times}{\times} \hspace{0.1cm} \overset{\times}{\times$ |         |                 |                 |
|                |                                                                                                    |         |                 |                 |
|                |                                                                                                    |         |                 |                 |
|                |                                                                                                    |         |                 |                 |
|                |                                                                                                    |         |                 |                 |
|                | Почтовый адрес                                                                                                    |         |                 |                 |
|                | Российская Федерация 🗸                                                                                                    |         |                 |                 |
|                | Страна *                                                                                                    |         |                 |                 |
| V              | Рабочие языки<br>— <sup>©</sup> English<br><sup>©</sup> Русский                                                                                                    |         |                 |                 |
|                | Сохранить                                                                                                    |         |                 | _               |
|                | Ваши данные хранятся в соответствии с нашим <u>Заявлением о конфиденциальности</u> .                                                                                                    |         |                 |                 |
|                | * обозначает обязательное поле                                                                                                    |         |                 | ~               |

*Puc.* 19

20. Завершите заполнение вкладки «Контакты» нажатием кнопки «Сохранить», после чего система уведомит Вас об успешном сохранении данных (рис. 20).

| Наследие веков | Задачи 🕕                                                                             | 😔 Русский 👁 Показать сайт 🛔 ivan_petrov 🧴 |
|----------------|--------------------------------------------------------------------------------------|-------------------------------------------|
|                | D 1D B I U & X ↔ X La Upload 土                                                       | Уведомление 🖡 😳                           |
|                |                                                                                      | Ваши изменения были сохранены.            |
|                |                                                                                      |                                           |
|                |                                                                                      |                                           |
|                |                                                                                      | -                                         |
|                |                                                                                      |                                           |
|                | Почтовый адрес                                                                       |                                           |
|                | Российская Федерация 🗸                                                               |                                           |
|                | Страна *                                                                             |                                           |
|                | Рабочие языки                                                                        |                                           |
|                | English                                                                              |                                           |
|                | 🗹 Русский                                                                            |                                           |
|                | Covenuer                                                                             |                                           |
|                | содания                                                                              |                                           |
|                | Ваши данные хранятся в соответствии с нашим <u>Заявлением о конфиденциальности</u> . |                                           |
|                |                                                                                      |                                           |
|                | * обозначает обязательное поле                                                       |                                           |
|                |                                                                                      |                                           |
|                |                                                                                      |                                           |
|                |                                                                                      |                                           |
|                |                                                                                      |                                           |

Puc. 20

21. Перейдите на вкладку «Открытый» посредством нажатия на соответствующую надпись (рис. 21).

| Наследие веков | Задачи 🕕                                                                      | Русский 👁 Показать сайт                    | ivan_petrov |
|----------------|-------------------------------------------------------------------------------|--------------------------------------------|-------------|
| *              |                                                                               |                                            |             |
|                | Профиль                                                                       |                                            |             |
| Отправленные   | Идентификация Контакты Роли Открытый Пароль Уве                               | домления Ключ АРІ о                        | Помощь      |
| материалы      |                                                                               |                                            |             |
|                | Имя пользователя (логин)                                                      |                                            |             |
|                | ivan_petrov                                                                   |                                            |             |
|                | Имя, отчество и фамилия                                                       |                                            |             |
|                | Иван Иванович 🔇 Петр                                                          | OB                                         | 0           |
|                | Имя и отчество * Фамил                                                        | лия                                        |             |
|                | Как вы хотите, чтобы к вам обращались? При желании вы можете добавить сюда пр | иветствие, отчество/второе имя и суффиксы. |             |
|                | Иван Иванович                                                                 | <b>Q</b>                                   |             |
|                | Предпочитаемое обращение                                                      |                                            |             |
|                |                                                                               |                                            |             |
|                | Сохранить                                                                     |                                            |             |
|                |                                                                               |                                            |             |

Puc. 21

22. Вкладка «Открытый» содержит следующие поля:

### - Изображение профиля - не заполняется.

- Биография - поле заполняется исключительно фотографией автора. Для вставки фотографии пользователю необходимо:

1. Сохранить на своем компьютере в известной папке свою фотографию портретного формата, которая потом будет фигурировать на Интернет-страницах опубликованных им статей.

2. В меню, расположенном над полем «Биография», нажать на кнопку «Upload» (Рис. 22), после чего поверх страницы откроется всплывающее окошко выбора фото (Upload an Image), в котором нужно нажать на кнопку «Выбор файла» (рис. 23).

|                                                                    | 0 Помощь                                                                                            |
|--------------------------------------------------------------------|----------------------------------------------------------------------------------------------------|
| Изображение профиля<br>Перетащите файл сюда, чтобы начать загрузку | Загрузить файл                                                                                      |
|                                                                    | Q                                                                                                   |
|                                                                    | Изображение профиля Перетащите файл сода, чтобы начать загрузку В Г Ц Ф 22 + 52 В Цироад д  Рис. 22 |

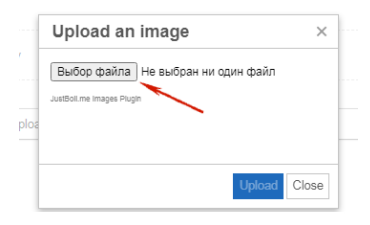

Puc. 23

После нажатия на нее в открывшемся окне необходимо найти и выбрать избранную для размещения на сайте фотографию и нажать кнопку «Открыть» (рис. 24). Загрузка выбранного фото продолжается несколько секунд и дольше – все зависит от размера фото в байтах и скорости Вашего Интернет-соединения. После загрузки

| Наследие веков Задачи 💿                                                                                                    |                                                                 |                                                       | 😌 Русский | 🐵 Показать сайт | 🛔 ivan_petrov |
|----------------------------------------------------------------------------------------------------|-----------------------------------------------------------------|-------------------------------------------------------|-----------|-----------------|---------------|
| С Открыть                                                                                                    | X                                                               |                                                       |           |                 |               |
| Ο Φοτο                                                                                                    | <ul> <li>◄ ◄</li> <li>Поиск: Фото</li> </ul>                    |                                                       |           |                 |               |
| Упорядочить 🔻 Новая папка                                                                                                    | E - 1 0                                                         |                                                       |           |                 |               |
| <ul> <li>Избранное</li> <li>Загрузки</li> <li>Недавние места</li> <li>Рибониотеки</li> <li>Видео</li> <li>Документы</li> <li>Изображения</li> <li>Музыка</li> <li>Компьютер</li> </ul> | _                                                               | Уведомления Ключ АРІ<br>х н один файл<br>Upload Close |           | 3arpy:          | О Помощь      |
| Имя файла: Моё фото для журналајрд<br>Биография (например. кафедра и дол<br>English                                                                                                    | Все файлы (*.*)     Открыть     Открыть     Откена     соность) |                                                       |           |                 |               |

Puc. 24

фотография появляется в поле «Биография». Как правило, размер выгружаемых изображений достаточно велик, и в поле отражается только часть фотографии — это нормальная ситуация, двигая «бегунок» справа от заполненного поля, Вы можете увидеть, что изображение полностью загрузилось (Рис. 25).

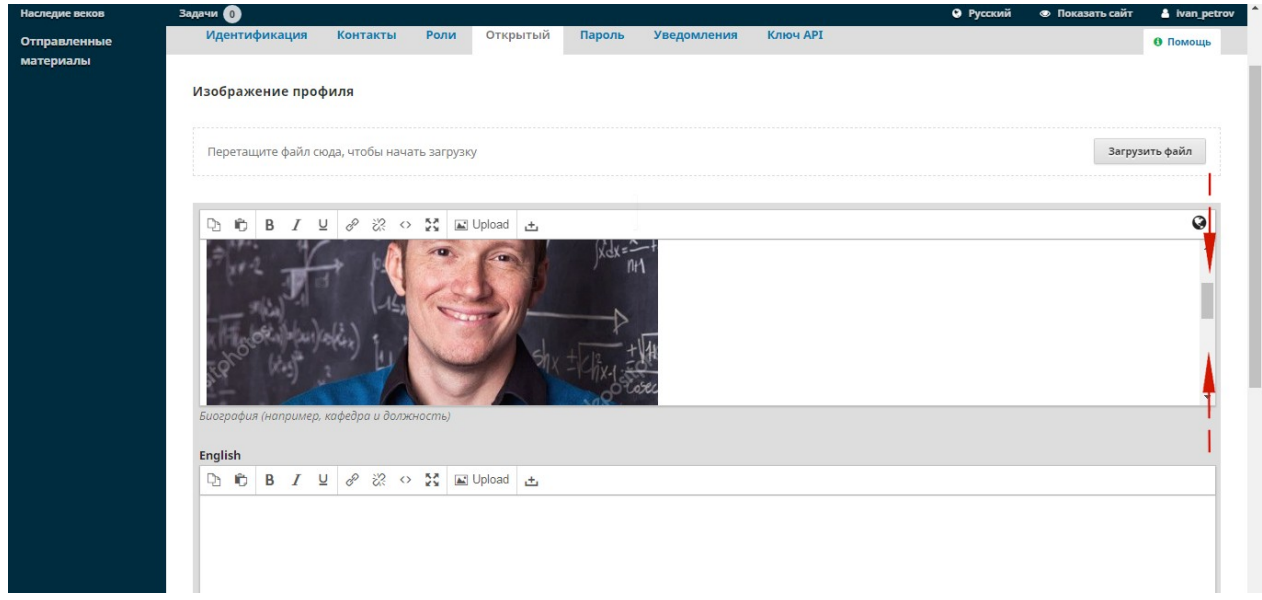

Puc. 25

3. Далее необходимо предпринять аналогичные действия по выгрузке фото в поле, предназначенном для ввода информации англоязычной версии сайта (оно появляется ниже уже заполненного Вами поля с фотографией после перемещения курсора в него и нажатия на левую кнопку мыши).

– URL – Вы можете ввести в данное поле ссылку на свой профиль на сайте учреждения, где Вы работаете, или адрес личной страницы в социальной сети (см. рис. 26).

| Наследие веков | Задачи 💿                                                                                                    | 🛛 Русский | Показать сайт | ivan_petrov |
|----------------|----------------------------------------------------------------------------------------------------|-----------|---------------|-------------|
|                | D B I U & 22 · 22<br>Holderste<br>Holderste<br>Hol |           |               | <b>Q</b>    |
|                | Биография (например, кафедра и должность)<br>https://example.com/profiles/petrov                                                                                                    |           |               | ~           |
| $\langle$      |                                                                                                    |           |               |             |
|                | https://orcid.org/0000-0002-1825-0097                                                                                                    |           |               |             |
|                | ORCID ID<br>Coxpanyts                                                                                                    |           |               |             |
|                | Ваши данные хранятся в соответствии с нашим <u>Заявлением о конфиденциальности</u> .                                                                                                    |           |               |             |

*Puc. 26* 

– **ORCID ID** – При наличии профиля на сайте *orcid.org* (международный реестр уникальных идентификаторов ученых) Вам необходимо внести в данное поле свой идентификатор в формате *https://orcid.org/xxxx-xxxx-xxxx* (см. рис. 26).

23. Заполнив два последних поля, нажмите на кнопку «Сохранить» (рис. 27), и при условии отсутствия серьезных ошибок система уведомит Вас об успешном сохранении введенных данных.

| Наследие веков | Задачи 💿                                                                                         | Русский | Показать сайт | 🛔 ivan_petrov |
|----------------|--------------------------------------------------------------------------------------------------|---------|---------------|---------------|
|                |                                                                                                  |         |               |               |
|                | $\square \square \square B I \sqcup \mathscr{O} \land \land \image I \sqsubseteq Upload \boxdot$ |         |               | 0             |
|                | Euospadyus (Hanpunep, Kadedpa u donxHocmb)                                                       |         |               | ~             |
|                | https://avampla.com/orofiles/natrou                                                              |         |               |               |
|                | URL                                                                                              |         |               |               |
|                | https://orcid.org/0000-0002-1825-0097                                                            |         |               |               |
|                | ORCID ID                                                                                         |         |               |               |
|                | Сохранить                                                                                        |         |               |               |
|                | Ваши данные хранятся в соответствии с нашим <u>Заявлением о конфиденциальности</u> .             |         |               |               |
|                | * обозначает обязательное поле                                                                   |         |               |               |

Puc. 27

24. На этом процедура регистрации окончена. В случае возникновения технических затруднений, не получивших отражения в данной инструкции, просьба обращаться на электронный адрес выпускающего редактора: <u>anatoly.kryukow@yandex.ru</u> или по телефону +7(918) 948-59-01 (прямой звонок или через приложение WhatsApp в рабочее время ).